Microsoft Teamsのアカウントを作成いただく必要があります。 既にアカウントをお持ちの方は新たに作成する必要はありません。

teamsのホームページにアクセスします。

https://www.microsoft.com/ja-jp/microsoft-365/microsoft-teams/group-chat-software

「無料でサインアップ」を選択してください。

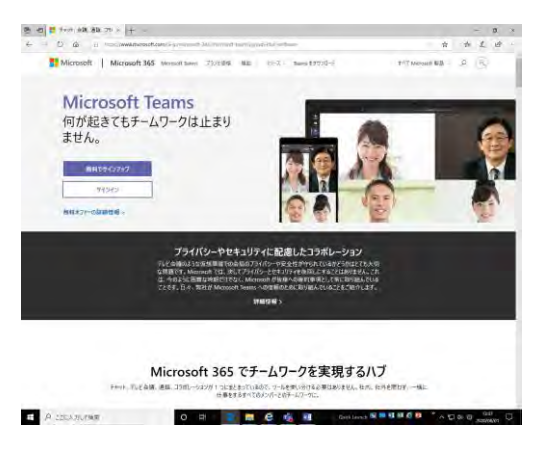

使用するメールアドレスを入力して次へをクリックしてください。

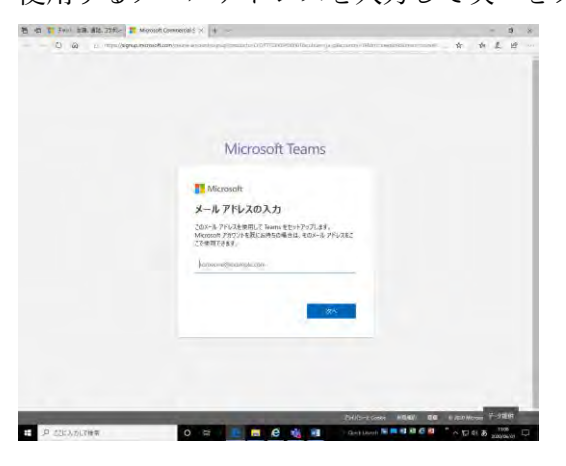

使用方法は「仕事向け」を選択し、次へをクリックしてください。

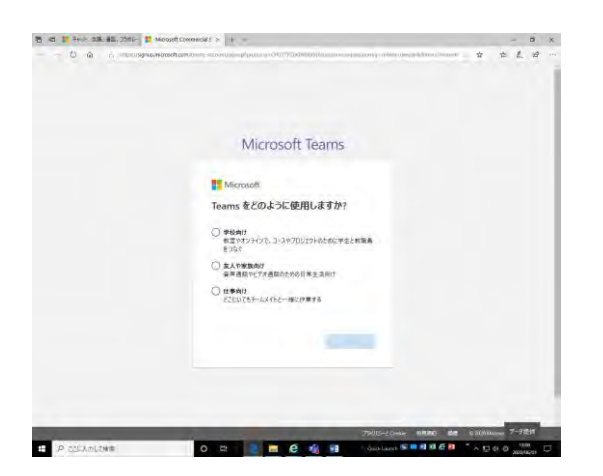

## アカウントの作成をクリックします。

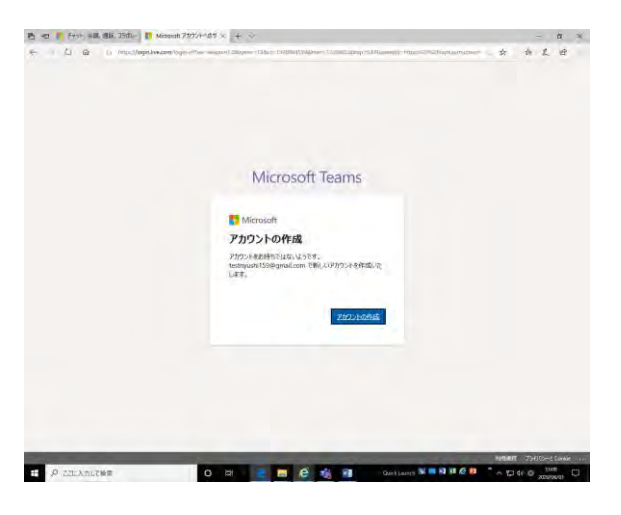

パスワードを決めてください。パスワードは 8 文字以上にする必要があり、大文字、小文字、数字、記号のうち 2 種類以上を含んでいる必要があります。入力後,次へをクリックします。

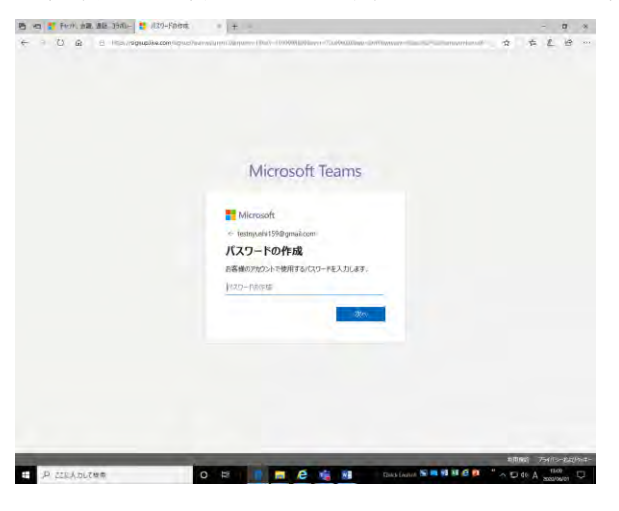

登録したメールアドレスにコードが送信されますので、届いたコードを入力し、次へをクリックします。

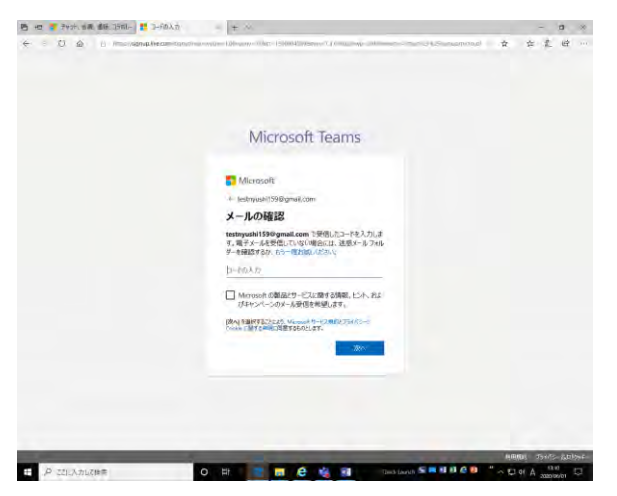

画面に表示される文字を入力して次へをクリックします。

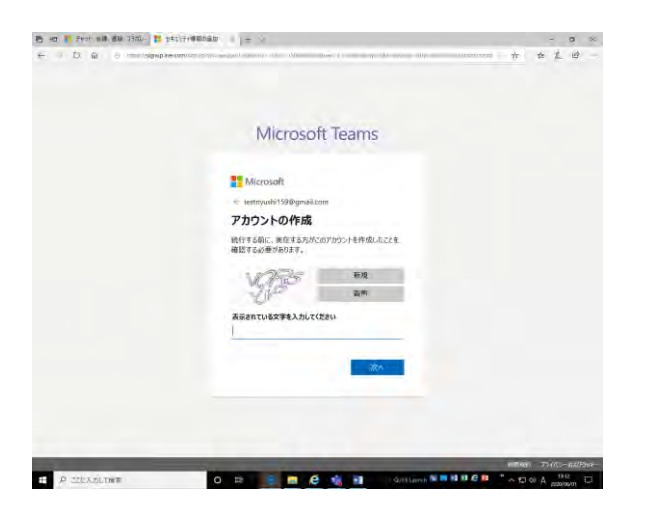

姓名を入力してください。

会社名は任意 (オープンキャンパス等) を入力してください。入力後, Teams のセットアップをクリックします。

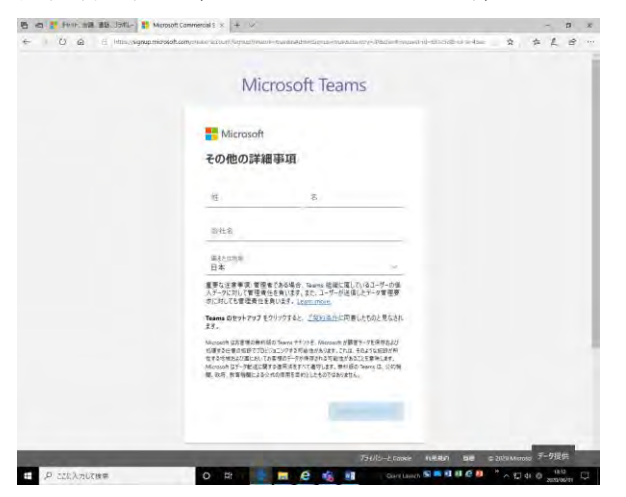

セットアップが終了すれば準備は完了です。

セットアップした後、Teams アプリをダウンロードしてください。